# 2025 Bilingual Education Program Delivery Report (PDR) User Guide for Electronic Submission

This "User Guide" provides instructions on reporting and submitting the Bilingual Education Program Delivery Report (PDR) to ISBE via the ISBE Web Application Security (IWAS).

All districts or local education agencies that received \$5,000 or more in <u>state EL-Evidence-Based Funding</u> (EL-EBF) for EL services and/or federal Title III funds (LIEP / ISEP) in FY25 are required to complete the PDR.

## PDR Due Date: July 31, 2025

All reports must be submitted to ISBE on or before this date. The PDR system will close at 11:59 PM on July 31, 2025.

## **Table of Contents**

| Part 1 | Getting Started                                                             | 1  |
|--------|-----------------------------------------------------------------------------|----|
|        | IWAS Login Screen                                                           | 2  |
|        | IWAS Message Screen                                                         | 2  |
|        | My Systems Screen                                                           | 3  |
| Part 2 | Bilingual Education Program Delivery Report (PDR) System                    | 4  |
|        | PDR Home Page Screen                                                        | 4  |
|        | Selecting a Type of Program to Report                                       | 5  |
|        | PDR Program Listing Screen                                                  | 5  |
|        | PDR Confirmation of Program Selected Screen                                 | 6  |
|        | PDR Start Report Entry Screen                                               | 6  |
|        | Reporting of Data                                                           | 7  |
|        | PDR Sections                                                                | 7  |
|        | Save and Save & Continue Buttons                                            | 7  |
|        | Save and Save & Review/Submit Buttons                                       | 8  |
|        | Reviewing and Submitting Data                                               | 9  |
|        | Submit to ISBE Screen                                                       | 10 |
|        | Confirmation of 2024-2025 PDR Submission                                    | 10 |
|        | Notice of Successful Submission Screen                                      | 11 |
|        | Resetting Report Status                                                     | 11 |
| Part 3 | Reporting One Section at a Time                                             | 12 |
|        | Logging Out Before Completing All Sections of the PDR                       | 12 |
|        | Edit Screen                                                                 | 12 |
| Appen  | dix A: 2025 Bilingual Education Program Delivery Report (PDR) Data Elements | 14 |
| Appen  | dix B: Definition of Terms                                                  | 17 |

Before using the Bilingual Education Program Delivery Report (PDR) System, you will need an ISBE Web Application Security (IWAS) account.

## Step 1 Accessing IWAS

You can access the IWAS system by going to the ISBE home page at <u>http://isbe.net</u> and clicking on the IWAS link located on the upper menu bar.

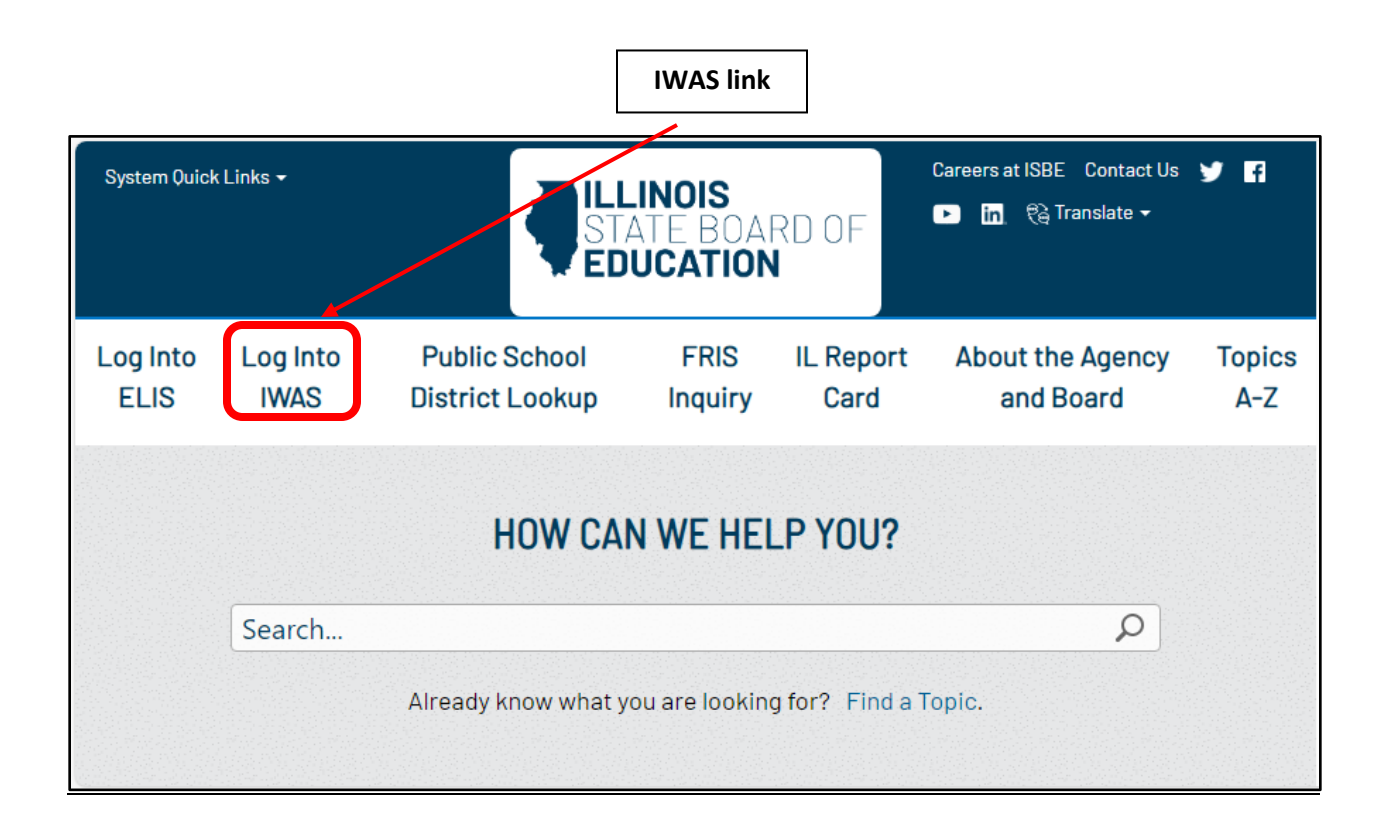

You can also go directly to the IWAS security module via <a href="https://sec1.isbe.net/iwas/asp/login">https://sec1.isbe.net/iwas/asp/login</a>

## **Step 2** Logging in to IWAS

If you already have an IWAS account, sign in with your login name and password. Click on 'LOG IN' (see black arrow on Screen 1 below).

If you DO NOT have an IWAS account, you may start getting one by clicking on 'Sign Up Now' (see Screen 1 below) and follow the subsequent procedures. If you have problems getting an IWAS account, contact the ISBE Help Desk at 217-558-3600.

## Screen 1: IWAS Login

| STATE BOA<br>EDUCATION  | RD OF<br>N<br>Iwas iwas iwas                                                             | IWAS IWAS IWAS IWAS                                                                                                    |             |
|-------------------------|------------------------------------------------------------------------------------------|----------------------------------------------------------------------------------------------------|-------------|
| ISBE Home<br>ELIS Login | Need to access the Educator Licensure Infor<br>Already have an account? Login Here :     | nation System (ELIS)? Click here for ELIS.<br>New Partner - Sign up Now                                                                                                    | Sign<br>Up  |
| Home<br>Sign Un Now     | Login Name Password                                                                      | Some ISBE web-based systems require electronic signatures. You<br>can create your own logon id and password by clicking on the<br>following link. After you establish your logon, you will then have the<br>ability to request as thorizonton to use ISBE's externe | Now<br>link |
| Get Password            | Remember Login Name     LOG IN                                                           | autity to request autorization to use Isec 5 systems.                                                                                                    |             |
| Contact Us              | _Forgot Your Password?                                                                   | Need Help?                                                                                                    |             |
| Help                    | If you have forgotten your login name or password, click on the                          | If you need help with logging in, the sign up procedure or your                                                                                                    |             |
| IWAS User Guide 🛷       | Find Login/Password                                                                      | Help                                                                                                    |             |
|                         | This web site has been optimized for Internet Explorer 6.0 or abc<br>browsers by clickin | we / Firefox 2.0 or above. You can download the latest version of these<br>og on the following icons.                                                                                                    |             |
|                         |                                                                                          | •                                                                                                    |             |
|                         | Copyright © 2024 Illin                                                                   | ois State Board of Education                                                                                                    |             |
| About SSL Certificates  |                                                                                          | 6013                                                                                                    |             |

## Step 3 System Listing

After logging in, IWAS will take you to a "Message" screen, a picture shown on the next page. The IWAS links are shown on the left-hand side of the screen. **Click on the "System Listing" link (see black arrow).** 

| STATE BOA<br>EDUCATION | RD OF                                                                                                    |                                                          |                                 |
|------------------------|----------------------------------------------------------------------------------------------------|----------------------------------------------------------|---------------------------------|
| IWAS IWAS              | IWAS IWAS IWAS I                                                                                            | WAS IWAS                                                 | IWAS IWAS                       |
| Login:                 | ISBE Admi                                                                                                   | nistrator                                                |                                 |
| Home                   | Hello you last logged in 4/8/2024 12:40:12                                                                  | DM                                                       |                                 |
| System Listing         | You last logged in 4/0/2024 12.40.13                                                                        |                                                          |                                 |
| opstan Listing         | Messages :                                                                                                  |                                                          |                                 |
| Pending Sign Ups       | 343 unread Inbox message(s)                                                                                 |                                                          |                                 |
| Pending Documents      | 33 Unread Archived message(s)                                                                               | We have your email a                                     | address listed as:              |
|                        | 0 Sign-ups pending your approval                                                                            | If this is NOT correct, o                                | lick here to update.            |
| Change Password        | 0 Documents pending your approval                                                                           |                                                          |                                 |
| Messages - Inbox       | 0 Feedback messages pending review                                                                          |                                                          |                                 |
| Managan Auchived       | News It                                                                                                    | ems                                                      |                                 |
| Messages - Archiveu    | SEMS in Maintenance at 1:00 p.m. 4/9/2024                                                                   |                                                          |                                 |
| Search                 |                                                                                                    |                                                          |                                 |
| Help                   | The SEMS and SEMS for Contractors systems will be pl<br>1:00 pm. This message will be removed when the proc | laced into Maintenance on<br>cess is complete. Thank you | Tuesday, April 9, 2024 at<br>J. |
|                        | Changes in IWAS Administrative Accounts                                                                     | 1818 1814                                                | 74.9                            |
| Log Out                | Many constantions that do all strate humans with                                                            |                                                          | about that officially take      |
| IWAS Training Video    | effect on July 1                                                                                            | ISBE have new administr                                  | ators that orricially take      |
|                        |                                                                                                    |                                                          | More                            |

Screen 2: Locate System Listing

Step 4 In the "My Systems" screen, click on "Bilingual Education Program Delivery Report" which is a subtitle of the "Annual" section under the "Reporting" heading. Clicking on the "Bilingual Education Program Delivery Report" will take you to the Bilingual Education Program Delivery Report Home Page.

**Note:** If you do not see the Bilingual Education Program Delivery Report option, contact the ISBE Help Desk at 217/558-3600.

| STATE BOA           | RD OF                                                                                                    |                                                                              | 1    |
|---------------------|----------------------------------------------------------------------------------------------------|------------------------------------------------------------------------------|------|
| IWAS IWAS           | IWAS IWAS IWAS IWAS                                                                                               | IWAS IWAS IWAS                                                               | - 11 |
| Login:              | My System                                                                                                    | S                                                                            |      |
| Home                | Below are systems that you are either authorized to us<br>either your district (Pending-District), ROE (Pending-R | e or are awaiting authorization from<br>OE) or ISBE (Pending-ISBE). Once you | L    |
| System Listing      | are "Authorized" to access a system, simply click on the                                                          | e system description to use it.                                              | L    |
| Pending Sign Ups    | Categories - Click to Expand/Collapse Tree                                                                        | Authorization                                                                | 1    |
| Pending Documents   | Active Grants                                                                                                    |                                                                              |      |
| Change Password     | Organizational Risk Assessment                                                                                    | 🕕 📰 🕵 Authorized                                                             | L    |
| Messages - Inbox    | e Surveys                                                                                                    |                                                                              |      |
| Massagas - Archivad | Reduction In Force Survey (RIF)                                                                                   | 🕕 🙀 🛃 Authorized                                                             |      |
| Hessages - Archiveu | e Reporting                                                                                                    |                                                                              |      |
| Search              | Data Quality Dashboard v2                                                                                         | 🛈 📷 🕵 🛛 Authorized                                                           |      |
| Нејр                | Employment Information System (EIS)                                                                               | Authorized                                                                   |      |
| Log Out             | Student Information System - Statewide                                                                            | 🛈 📷 👷 Authorized                                                             |      |
| IWAS Training Video | 🖨 Annual                                                                                                    |                                                                              |      |
|                     | - Bilingual Education Program Delivery Report                                                                     | 🛈 💼 🦉 Authorized                                                             |      |
|                     | ESSA Title I Comparability Documentation                                                                          | 🛈 💼 🕵 Authorized                                                             |      |
|                     | - Noncertified Staff Salary Study                                                                                 | 🛈 📻 🕵 Authorized                                                             |      |

#### Screen 3: Locate Bilingual Education PDR in My Systems

## Part 2: Bilingual Education Program Delivery Report (PDR) System

You are now in the Bilingual Education Program Delivery Report (PDR) system. The PDR system has five tabs (See Screen 4):

- 1) Home 2) Report 3) View Prior Yr 4) User Guide 5) Logout
  - Home tab this is the PDR home page and shows the deadline (date) for submitting the PDR. As shown on Screen 4, the deadline for submitting the PDR is on 07/31/2025. All reports must be submitted to ISBE on or before this date. The PDR system will close at 11:59 PM on July 31, 2025.
  - Report tab includes the selection of type of program to be reported and all PDR sections and questions.
  - **3)** View Prior Yr tab provides districts the ability to view and/or print their 2023-2024 PDR report.
  - 4) User Guide tab includes instructions in reporting and submitting the PDR to ISBE.
  - 5) Logout tab provides an option to exit the PDR system.

#### Screen 4: Bilingual Education PDR "Home Page"

|         | Bilingual Education Program Delivery Report                                                                                                    | LOGOUT<br>17:49 |
|---------|----------------------------------------------------------------------------------------------------|-----------------|
|         | Home Report View Prior Yr User Guide Logout                                                                                                    |                 |
|         |                                                                                                    |                 |
| The PDR | Welcome to the Bilingual Education Program Delivery Report                                                                                                    |                 |
| tabs    | School districts that received \$5,000 or more of state EL - Evidence-Based Funding (EL-EBF) for EL services and/or federal Title III LIEP/ISEP funds in fiscal year 2025 <b>MUST</b><br>submit the 2024-2025 Bilingual Education Program Delivery Report (PDR).<br>This website is open for submission of the <b>school year 2024-2025</b> PDR data. The report is due to ISBE on or before 07/31/2025.<br>The PDR website will close at 11:59:59 p.m. (CST) on 07/31/2025. |                 |
|         | Please select a menu tab above to begin.                                                                                                    |                 |
|         |                                                                                                    |                 |

## Step 5: Selecting a Type of Program funding to Report

At the top menu of the Bilingual Education Program Delivery Report Home Page, click on the "**Report**" tab. A screen showing a list of bilingual program funding types will appear similar to the picture shown on **Screen 5**.

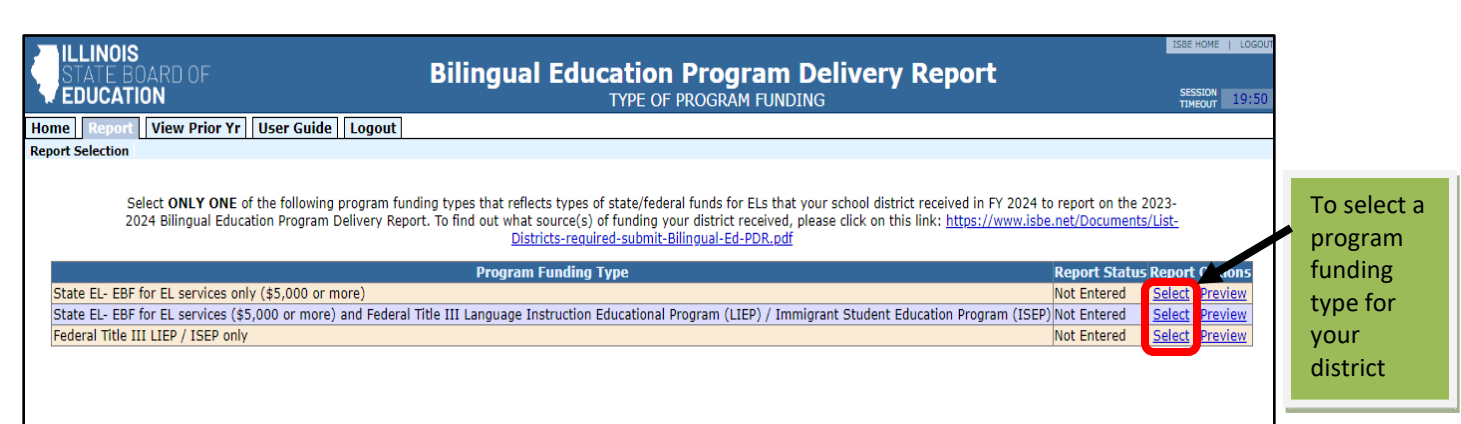

## Screen 5: Bilingual Education PDR "Program Funding Listing"

*Select a type of program funding to report*. Select a program by clicking on "Select" associated with any of the program funding under the "Program" column. Select only <u>one</u> program funding that describes types of funds that your district received in FY 2025. Each district is required to submit only one PDR.

Once you have selected a program, a screen appears (Screen 6) informing you of the program funding you have selected for entry and asking you to confirm the program funding selected. If you made a mistake in selecting a program click on click here to start over with correct program funding type box.

Click on "Confirm to Continue." This will take you to the "Start Report Entry" screen (See Screen 7.)

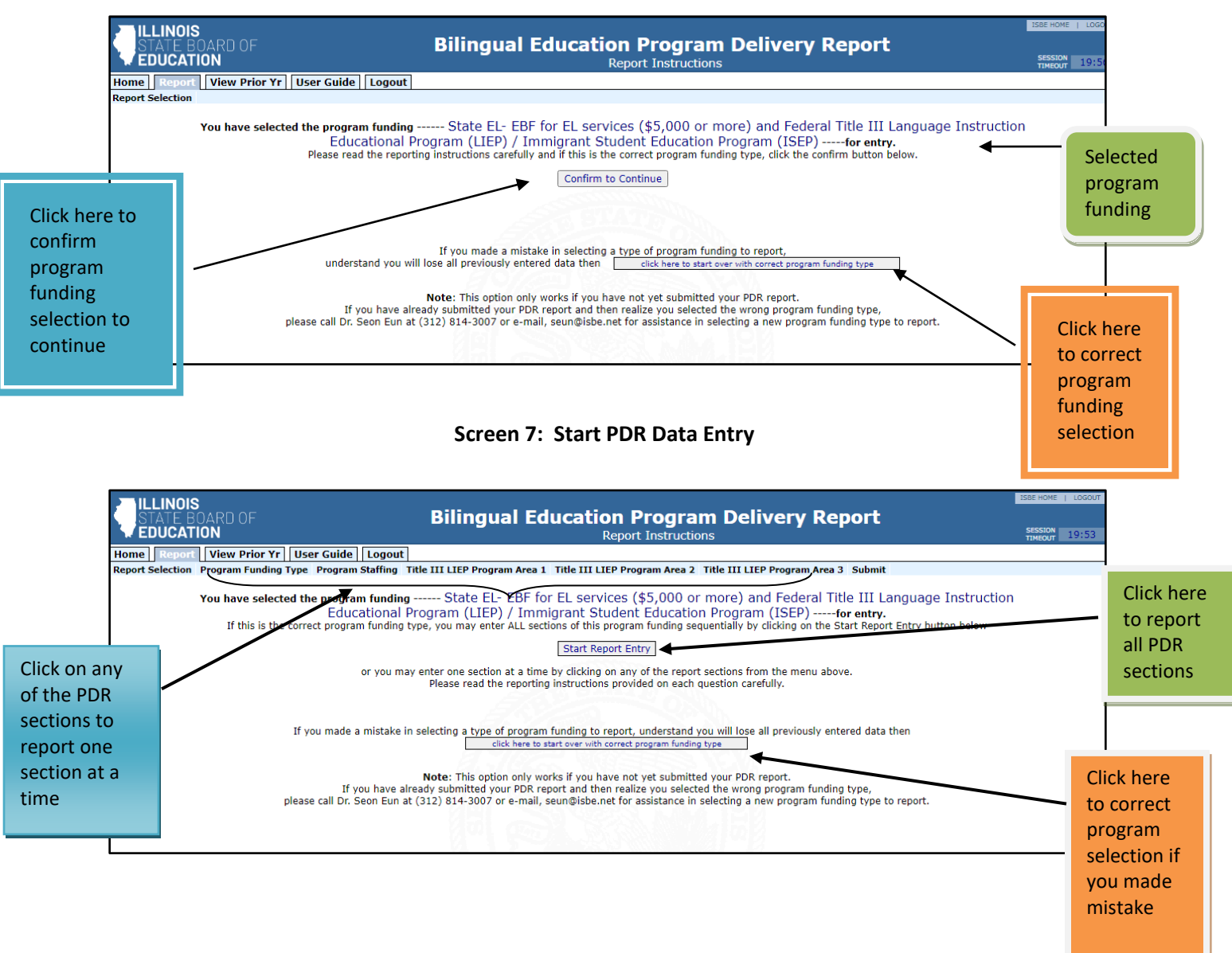

## Screen 6: Confirmation of Program funding type Selection

If you selected the correct program, you may do one of two things:

- 1. Report all sections by clicking on Start Report Entry box or
- 2. Report one section at a time by clicking on a Section in the "Report Selection" tab located at the top menu. See arrow for PDR sections on Screen 7.

**If you selected the wrong program**, you may correct it by clicking on the **click here to start over with correct program funding type** box. You can also make the program correction while on **Screen 6**. This procedure will take you back to the Program Listing. Please note that this option works ONLY if you have NOT YET submitted your report to ISBE. *If you already submitted your PDR to ISBE and realized that you made a mistake in selecting a program, contact the Data Strategies and Analytics at datahelp@isbe.net to reset your report.* 

#### Step 6: Reporting of Data

# **PDR** Sections

The 2024-2025 Bilingual Education Program Delivery Report (PDR) has 6 questions. For your reference, the PDR questions are found at the end in this guidance. The definitions of extended program service models are found in Appendix A.

| Question 1 | EL Teachers in the current year                                            |
|------------|----------------------------------------------------------------------------|
| Question 2 | EL Teachers needed in the future years                                     |
| Question 3 | Title III program activities funded by Title III LIEP/ISEP                 |
| Question 4 | Participants of Title III program activities funded by Title III LIEP/ISEP |
| Question 5 | Resources for EL parents/families funded by Title III LIEP/ISEP            |
| Question 6 | Extended program services to ELs funded by Title III LIEP/ISEP             |

## **ANSWER ALL 6 questions to complete the PDR**

## PDR Sections 1 to 5 – "Save" and "Save & Continue" Buttons

As you answer each of the questions on each section, you will find that the bottom part of each PDR section displays the following two buttons (see **Screen 8** for an example):

Save and Save & Continue

- Clicking on Save will save whatever data you entered for that section and will allow you to exit the system and finish the report at a later time. To exit the system, click on the "Logout" link located at the top menu.

- Clicking on Save & Continue will save whatever data you entered for that section and will automatically take you to the next section.

|                                                                                                    |                                                                                                    | nglish Learners (ELs) in lar                                                                                                    | nguage instruction                                                                         | educational progr                                                                                               | ams in FY:                                                                                                    | 2025:                                                                                    |                                                                            |                                                                 |
|----------------------------------------------------------------------------------------------------|----------------------------------------------------------------------------------------------------|----------------------------------------------------------------------------------------------------|--------------------------------------------------------------------------------------------|----------------------------------------------------------------------------------------------------|----------------------------------------------------------------------------------------------------|------------------------------------------------------------------------------------------|----------------------------------------------------------------------------|-----------------------------------------------------------------|
|                                                                                                    |                                                                                                    |                                                                                                    |                                                                                            |                                                                                                    |                                                                                                    | (Column A)                                                                               | (Colun                                                                     | nn B)<br>wof thom                                               |
| Types of Licens                                                                                                    | e                                                                                                    | Тур                                                                                                    | es of Endorseme                                                                            | nt                                                                                                    | Num<br>(Eacl                                                                                                    | ber of teachers<br>n teacher counts<br>only once)                                        | are certi<br>administ<br>ACCESS fe                                         | ified to<br>ter the<br>or ELLs?                                 |
| Professional Educator License (PEL)                                                                                                    |                                                                                                    | ESL Endorsements on                                                                                                    | ly                                                                                         |                                                                                                    | [                                                                                                    | 0                                                                                        |                                                                            | 0                                                               |
| Professional Educator License (PEL)                                                                                                    |                                                                                                    | Bilingual Endorsement                                                                                                    | ts only                                                                                    |                                                                                                    |                                                                                                    | 0                                                                                        |                                                                            | 0                                                               |
| Professional Educator License (PEL)                                                                                                    |                                                                                                    | Both ESL and Bilingua                                                                                                    | l Endorsements                                                                             |                                                                                                    | [                                                                                                    | 0                                                                                        |                                                                            | 0                                                               |
| Educator Licensure with Stipulations (                                                                                                    | ELS)                                                                                                    | Transitional Bilingual B                                                                                                    | Educator                                                                                   |                                                                                                    |                                                                                                    | 0                                                                                        |                                                                            | 0                                                               |
|                                                                                                    |                                                                                                    |                                                                                                    |                                                                                            |                                                                                                    |                                                                                                    | 0                                                                                        |                                                                            |                                                                 |
| Educator Licensure with Stipulations (                                                                                                    | ELS)                                                                                                    | Visiting International                                                                                                    | leacher                                                                                    |                                                                                                    |                                                                                                    | 0                                                                                        |                                                                            | 0                                                               |
| Educator Licensure with Stipulations (<br>Other<br>Other (description):                                                                                                    | ELS)<br>f licensed teacher                                                                                                    | Visiting International<br>Other Certification (sp                                                                                                    | eacher<br>ecify below)<br>ge instruction edu                                               | cational programs                                                                                               | to teach E                                                                                                    | 0<br>0                                                                                   | Ls) for each ye                                                            | 0<br>0<br>ear in the                                            |
| Educator Licensure with Stipulations (<br>Other<br>Other (description):                                                                                                    | ELS)<br>f licensed teacher<br>ibers should not b<br>26 and five in FY2                                                                                 | Visiting International<br>Other Certification (sp<br>s needed to work in langua<br>re cumulative across years.<br>7. These numbers (10 and                                                                                               | ge instruction edu<br>For example, if yc<br>5) should represe                              | cational programs<br>our district needs<br>int different teach                                                  | to teach E<br>ten additio<br>ars.)                                                                                                    | 0<br>0<br>English Learners (E<br>nal teachers in FY2                                     | Ls) for each ye                                                            | ear in the                                                      |
| Educator Licensure with Stipulations (<br>Other<br>Other (description):<br>2. An estimate of additional number of<br>succeeding five years. (Note: The nur<br>five in FY27, then you report ten in Fi<br>Types of License                                                                                                    | ELS)<br>f licensed teacher<br>bers should not b<br>26 and five in FY2<br>Types                                                                         | Visiting International<br>Other Certification (sp<br>s needed to work in langua<br>e cumulative across years.<br>7. These numbers (10 and<br>of Endorsement                                                                              | ge instruction edu<br>For example, if yc<br>5) should represe                              | cational programs<br>our district needs<br>int different teach<br>Fy 27                                         | to teach E<br>ten additio<br>ers.)<br>Fy 2                                                                                                    | English Learners (E<br>nal teachers in FY2<br>8 Fy 2!                                    | Ls) for each ye                                                            | ear in the<br>n addition                                        |
| Educator Licensure with Stipulations (<br>Other<br>Other (description):<br>2. An estimate of additional number of<br>succeeding five years. (Note: The nur<br>five in FY27, then you report ten in F1<br><b>Types of License</b><br>Professional Educator License (PEL)                                                                                                    | ELS)<br>f licensed teacher<br>bers should not b<br>26 and five in FY2<br>Types<br>ESL Endorse                                                          | Visiting International<br>Other Certification (sp<br>s needed to work in langua<br>e cumulative across years.<br>7. These numbers (10 and<br>of Endorsement<br>ments only                                                                | ge instruction edu<br>For example, if yy<br>5) should represe<br>Fy 26                     | cational programs<br>our district needs<br>nt different teach<br><b>Fy 27</b><br>0                              | to teach E<br>ten additio<br>ers.)<br>Fy 2                                                                                                    | english Learners (E<br>nal teachers in FY2<br>8 Fy 29                                    | Ls) for each ye<br>6 and then an<br>0 F                                    | ear in the<br>n addition<br>Fy 30                               |
| Educator Licensure with Stipulations (<br>Other<br>Other (description):                                                                                                    | F licensed teacher<br>bers should not b<br>26 and five in FY2<br>ESL Endorse<br>Bilingual End                                                          | Visiting International<br>Other Certification (sp<br>other certification (sp<br>cumulative across years,<br>r. These numbers (10 and<br>of Endorsement<br>ments only<br>orsements only                                                   | ge instruction edu<br>For example, if vy<br>5) should represe<br>Fy 26<br>0                | cational programs<br>our district needs<br>nt different teach<br><b>Fy 27</b><br>0<br>0                         | to teach fi<br>ten additio<br>ers.)<br>Fy 2                                                                                                    | English Learners (E<br>nal teachers in FY2<br>8 Fy 2:<br>0                               | Ls) for each ye<br>6 and then an<br>9 F<br>0 F                             | ear in the<br>n addition<br>Fy 30<br>0                          |
| Educator Licensure with Stipulations (<br>Other<br>Other (description):                                                                                                    | Flicensed teacher<br>bers should not b<br>26 and five in FY2<br>ESL Endorse<br>Bilingual End<br>Both ESL and                                           | Visiting International<br>Other Certification (sp<br>other certification (sp<br>cumulative across years,<br>r.7. These numbers (10 and<br>of Endorsement<br>ments only<br>orsements only<br>d Bilingual Endorsements                     | ge instruction edu<br>For example, if yc<br>5) should represe<br>Fy 26<br>0<br>0           | cational programs<br>our district needs '<br>int different teach<br>Fy 27<br>0<br>0<br>0                        | to teach fi<br>ten additio<br>ers.)<br>Fy 2                                                                                                    | English Learners (E<br>nal teachers in FY2<br>8 Fy 2:<br>0 0<br>0                        | Ls) for each ye<br>6 and then an<br>9 F<br>0 C                             | ear in the<br>addition<br>Fy 30<br>0<br>0                       |
| Educator Licensure with Stipulations (<br>Other<br>Other (description):<br>2. An estimate of additional number of<br>succeeding five years. (Note: The nur<br>five in FY27, then you report ten in Fi<br><b>Types of License</b><br>Professional Educator License (PEL)<br>Professional Educator License (PEL)<br>Educator Licensure with Stipulations (                                                                           | F licensed teacher<br>ibers should not b<br>Ca and five in FY2<br>ESL Endorse<br>Bilingual End<br>Both ESL and<br>Both ESL and                         | Visiting International<br>Other Certification (sp<br>other Certification (sp<br>cumulative across years,<br>7. These numbers (10 and<br>of Endorsement<br>ments only<br>orsements only<br>d Bilingual Endorsements<br>Bilingual Educator | ge instruction edu<br>For example, if yu<br>5) should represe<br>Fy 26<br>0<br>0<br>0      | cational programs<br>our district needs<br>int different teach<br>Fy 27<br>0<br>0<br>0<br>0                     | to teach & teach & tea | english Learners (E<br>nal teachers in FY2<br>8 Fy 2<br>0 0<br>0 0<br>0 0                | Ls) for each ye<br>6 and then an<br>0 F<br>0 0<br>0 0                      | 0<br>0<br>ear in the<br>n addition<br>Fy 30<br>0<br>0<br>0<br>0 |
| Educator Licensure with Stipulations (<br>Other<br>Other (description):<br>2. An estimate of additional number of<br>succeeding five years. (Note: The nur<br>five in FY27, then you report ten in Fi<br>Types of License<br>Professional Educator License (PEL)<br>Professional Educator License (PEL)<br>Professional Educator License (PEL)<br>Educator Licensure with Stipulations (<br>Educator Licensure with Stipulations ( | f licensed teacher<br>ibers should not t<br>66 and five in FY2<br>ESL Endorse<br>Billingual End<br>Both ESL and<br>Both ESL and<br>ELS) Visiting Inter | Visiting International<br>Other Certification (sp<br>ecumulative across years.<br>7. These numbers (10 and<br>of Endorsement<br>ments only<br>orsements only<br>bilingual Endorsements<br>Bilingual Educator<br>national Teacher         | ge instruction edu<br>For example, if yr<br>5) should represe<br>Fy 26<br>0<br>0<br>0<br>0 | cational programs<br>our district needs<br>int different teach<br>Fy 27<br>0<br>0<br>0<br>0<br>0<br>0<br>0<br>0 | to teach 6<br>ten additio<br>ers.)<br>Fy 2                                                                                                    | anglish Learners (E<br>inal teachers in FY2<br>8 Fy 2<br>0 0<br>0 0<br>0 0<br>0 0<br>0 0 | Ls) for each ye<br>6 and then an<br>9 F<br>0 C<br>0 C<br>0 C<br>0 C<br>0 C | ear in the n addition                                           |

#### Screen 8: "Save" or "Save & Continue"

- Continue to click on **Save & Continue** if you wish to continue reporting.
- Click on **Save** only if you want to review your data and submit your PDR to ISBE at a later time.
- Click on **Save & Continue** until last Section (Section 4), you will be able to do:
  - Review your data and/or
  - Submit your district's PDR to ISBE.

## **Step 7:** Reviewing and Submitting Data

Once you have reviewed your data, you may submit your district's PDR to ISBE by clicking on

**Submit to ISBE** button at the bottom page of Section 4 (See Screen 9).

If you click on this button, the system will ask you to confirm your submission (See Screen 10).

#### Click on OK.

If you click on **OK**, you will receive a message confirming that you have successfully submitted your 2024-2025 PDR report to ISBE (See Screen 11)

- Click on **Save** only if you want to review your data and submit your PDR to ISBE at a later time.

- Click on Save & Review/Submit if you want to
  - Review your data and/or
  - Submit your district's PDR to ISBE.

## **Step 7:** Reviewing and Submitting Data

Once you have reviewed your data, you may submit your district's PDR to ISBE by clicking on

**Submit to ISBE** button at the bottom page of Section 4 (See Screen 9).

If you click on this button, the system will ask you to confirm your submission (See Screen 10).

## Click on OK.

If you click on **OK**, the screen shows the submission status your 2024-2025 PDR report to ISBE (See **Screen 11**).

#### Screen 9: Submit to ISBE

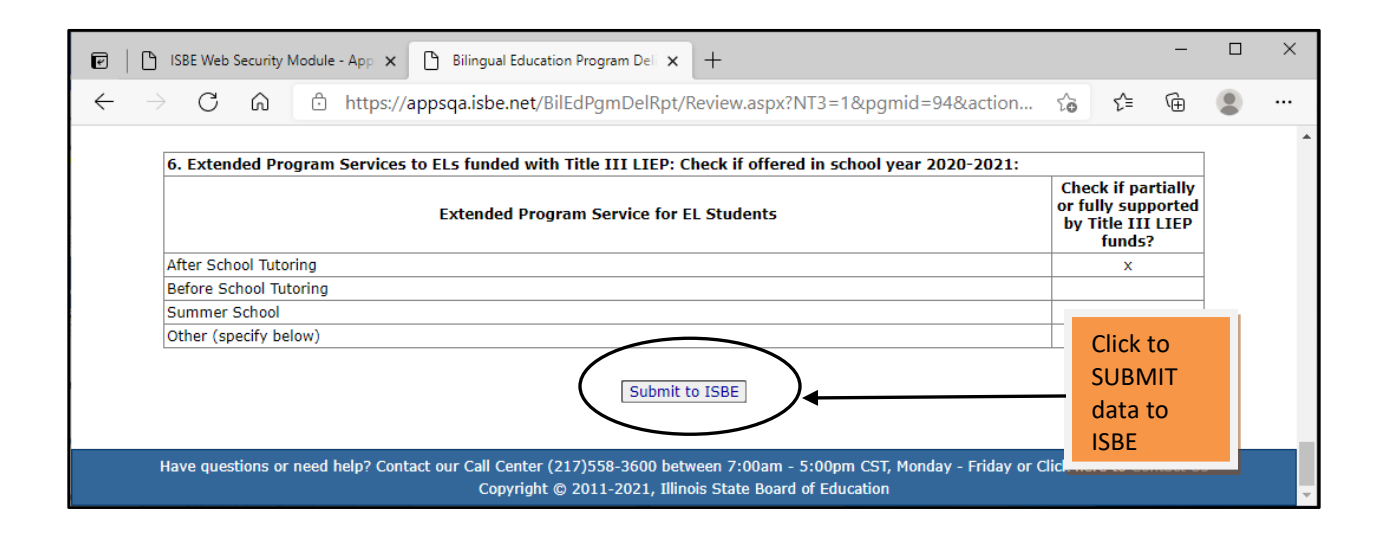

## Screen 10: Confirmation of PDR Submission

| 🕑 📔 ISBE Web Security Module - App 🗙 🕒 Bili                     | ngual Education Program Del 🗙 🕂                                      |               |    |    | - | × |
|-----------------------------------------------------------------|----------------------------------------------------------------------|---------------|----|----|---|---|
| $\leftarrow$ $ ightarrow$ $C$ $\textcircled{o}$ https://appsqa. | sbe.net/BilEdPgmDelRpt/Review.aspx?NT3=1&pgmid=94&act                | tion=list&fy= | to | £≡ | Ē |   |
|                                                                 |                                                                      |               |    |    | _ |   |
| Documents translated into parent's native                       | appsqa.isbe.net says                                                 |               | x  |    | _ |   |
| Parent Liaison                                                  | Blassa confirm your submit request. Once submitted, the Bilingual    |               | x  |    |   |   |
| ESL classes for parents                                         | Fields Committing Out Submitt request. Once submitted, the biningual |               |    |    |   |   |
| Literacy (including technology) classes                         | Education Program Delivery Report cannot be modified without ISBE    |               | x  | x  |   |   |
| Family Literacy                                                 | approval                                                             |               |    |    |   |   |
| Health Services                                                 | OK Cancel                                                            |               |    |    |   |   |
| Family Reading Programs                                         |                                                                      |               |    |    |   |   |
| Referrals to social agencies or community                       | based organizations for other services (such as legal services)      | _             |    |    |   |   |
| Parent workshops related to child develop                       | nent and academics                                                   |               |    |    |   |   |
| Transportation                                                  |                                                                      |               |    |    |   |   |
| Child Care                                                      |                                                                      |               |    |    |   |   |
| Multi-cultural events                                           |                                                                      |               |    |    |   |   |
| Other (specify below)                                           |                                                                      |               |    |    |   |   |
|                                                                 |                                                                      |               |    |    |   |   |

#### **Screen 11: PDR Submission Status**

| STATE BOARD OF<br>EDUCATION                                                                                                    | Bilingual Education I<br>Review,                                                                                                    | Program Delivery Report                                                                                                    | SESSION 19:4                                                                                                    |
|----------------------------------------------------------------------------------------------------|----------------------------------------------------------------------------------------------------|----------------------------------------------------------------------------------------------------|----------------------------------------------------------------------------------------------------|
| e Report View Prior Yr User Guide Log                                                                                                    | jout                                                                                                    |                                                                                                    |                                                                                                    |
| rt Selection View                                                                                                    |                                                                                                    |                                                                                                    |                                                                                                    |
|                                                                                                    | Report Submission Status: Su                                                                                                    | Ibmitted to ISBE                                                                                                    |                                                                                                    |
| ILLINOIS STATE BOARD OF EDUCATION                                                                                                    | Bilin                                                                                                    | gual Education Program Delivery Report<br>For 2023-2024                                                                                                    |                                                                                                    |
| Program: STATE EL- EBF FOR EL SERVICES (\$5,<br>STUDENT EDUCATION PROGRAM (ISEP)                                                                                                    | ,000 OR MORE) AND FEDERAL TITLE III LA                                                                                                    | INGUAGE INSTRUCTION EDUCATIONAL PROGRAM                                                                                                    | (LIEP) / IMMIGRANT                                                                                                    |
| District Code: 01-009-0150-26                                                                                                    | District Name: Beardstown CUSD 15                                                                                                    |                                                                                                    |                                                                                                    |
| I                                                                                                    | Els and                                                                                                    | 20X                                                                                                    |                                                                                                    |
| 1. Total number of licensed teachers w                                                                                                    | vho worked with English Learners (ELs) in                                                                                                    | language instruction educational programs in FY<br>(Column A)                                                                                                   | 2024:<br>(Column B)                                                                                                    |
| 1. Total number of licensed teachers w<br>Types of License                                                                                                    | vho worked with English Learners (ELs) in<br>Types of Endorsement                                                                                                    | language instruction educational programs in FY<br>(Column A)<br>Number of teachers (Each teacher counts<br>only once)                                          | 2024:<br>(Column B)<br>How many of them<br>are certified to<br>administer the<br>ACCESS for ELLs?                               |
| 1. Total number of licensed teachers w     Types of License     Professional Educator License (PEL)                                                                                                    | vho worked with English Learners (ELs) in<br>Types of Endorsement<br>ESL Endorsements only                                                                                                    | language instruction educational programs in FY<br>(Column A)<br>Number of teachers (Each teacher counts<br>only once)<br>10                                    | 2024:<br>(Column B)<br>How many of them<br>are certified to<br>administer the<br>ACCESS for ELLs?<br>9                          |
| 1. Total number of licensed teachers w     Types of License     Professional Educator License (PEL)     Professional Educator License (PEL)                                                                                                    | vho worked with English Learners (ELs) in<br>Types of Endorsement<br>ESL Endorsements only<br>Bilingual Endorsements only                                                                                                    | language instruction educational programs in FY<br>(Column A)<br>Number of teachers (Each teacher counts<br>only once)<br>10<br>5                               | 2024:<br>(Column B)<br>How many of them<br>are certified to<br>administer the<br>ACCESS for ELLs?<br>9<br>5                     |
| Total number of licensed teachers w      Types of License      Professional Educator License (PEL)      Professional Educator License (PEL)                                                                                                    | who worked with English Learners (ELs) in<br>Types of Endorsement<br>ESL Endorsements only<br>Bilingual Endorsements only<br>Both ESL and Bilingual Endorsements                                                                      | language instruction educational programs in FY<br>(Column A)<br>Number of teachers (Each teacher counts<br>only once)<br>10<br>5<br>0                          | 2024:<br>(Column B)<br>How many of them<br>are certified to<br>administer the<br>ACCESS for ELLs?<br>9<br>5<br>0                |
| Types of License     Types of License     Professional Educator License (PEL)     Professional Educator License (PEL)     Professional Educator License (PEL)     Educator Licensure with Stipulations (ELS)                                                                   | who worked with English Learners (ELs) in<br>Types of Endorsement<br>ESL Endorsements only<br>Bilingual Endorsements only<br>Both ESL and Bilingual Endorsements<br>Transitional Bilingual Educator                                   | language instruction educational programs in FY<br>(Column A)<br>Number of teachers (Each teacher counts<br>only once)<br>10<br>5<br>0<br>0<br>0                | 2024:<br>(Column B)<br>How many of them<br>are certified to<br>administer the<br>ACCESS for ELLs?<br>9<br>5<br>0<br>0           |
| Total number of licensed teachers w     Types of License     Professional Educator License (PEL)     Professional Educator License (PEL)     Professional Educator License (PEL)     Educator Licensure with Stipulations (ELS)     Educator Licensure with Stipulations (ELS) | who worked with English Learners (ELs) in<br>Types of Endorsement<br>ESL Endorsements only<br>Bilingual Endorsements only<br>Both ESL and Bilingual Endorsements<br>Transitional Bilingual Educator<br>Visiting International Teacher | language instruction educational programs in FY<br>(Column A)<br>Number of teachers (Each teacher counts<br>only once)<br>10<br>5<br>0<br>0<br>0<br>0<br>0<br>0 | 2024:<br>(Column B)<br>How many of them<br>are certified to<br>administer the<br>ACCESS for ELLs?<br>9<br>5<br>0<br>0<br>0<br>0 |

## You may exit the system at this time by clicking on the "Logout" link (see arrow on Screen 11)

#### **RESETTING REPORT STATUS**

Once you have submitted your report to ISBE, you can view <u>but no longer make changes to your</u> <u>district's report</u>. If you need to make changes, email the Data Strategies and Analytics at datahelp@isbe.net to RESET your reporting status. Once your status is reset, you may login to IWAS again, open the system, and make the necessary changes to your report.

## Part 3: REPORTING ONE SECTION AT A TIME

You may report one section at a time, if you wish to do so. To open a section, click on any of the sections listed at the top menu of the "**Report Instructions**" page (see **Screen 7** of this guide). If you wish to save the data you entered for this section and report for the other sections at a later time, click on the **SAVE** button found at the bottom of the section. You may log out at this time, if you wish.

#### Logging Out Before Completing All Sections of the PDR

If you log out before completing all the PDR sections and wish to complete reporting for all sections of the PDR, you need to log in again to open the system on IWAS. To start reporting, click on "**Report**" on the PDR Home Page.

Clicking on "**Report"** will bring you to the "**Program Funding Listing**" link again (see **Screen 12**.) However, since you have already selected a program funding prior, the system will no longer allow you to select another program. Instead, the system will only allow you to "**Edit**" your data or "**Submit**" your PDR to ISBE. At this time, your report is on "Draft" status since you have not completed reporting all sections. To complete reporting the other sections, click on "**Edit**."

## Screen 12: EDIT PDR data

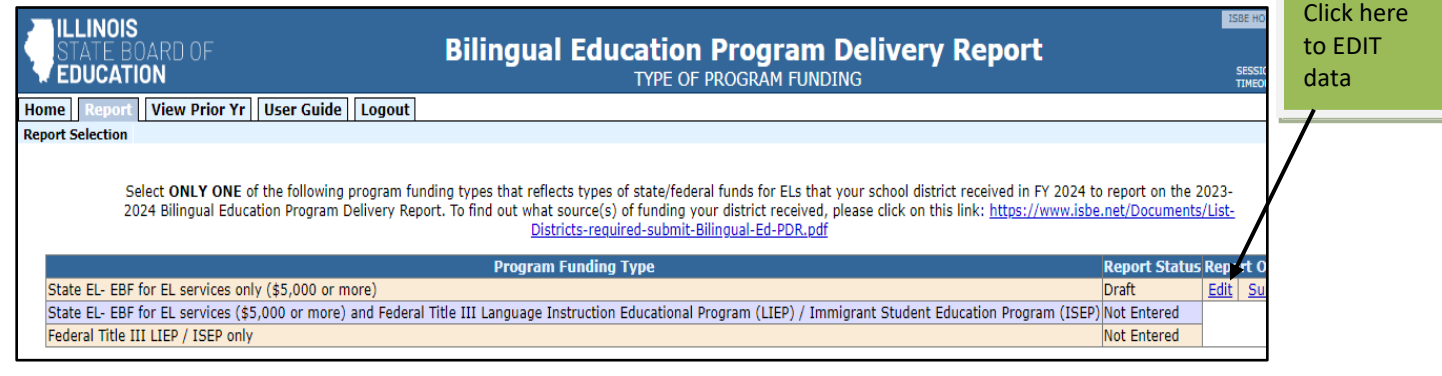

Clicking on "Edit" will take you to the Start Report Entry page again (Screen 7) found on page six (6) of this guide.

Again, you may report one section at a time by selecting a section located at the top menu of the PDR Home page under **Report Selection** or click on **Start Report Entry** if you wish to report all sections. Clicking on **Start Report Entry** will take you to the first section of the report again.

Fill in the data required for all sections that you have not yet reported.

Once you have filled in all data required in all sections, in the last section, Section 4, click the

Save & Continue button. Review your data before submission.

Click on **Submit to ISBE** on the bottom if you want to submit your PDR to ISBE (see Screen 9).

Upon submitting your PDR to ISBE, the system shows your submission status (see Screen 11) that your PDR has been successfully submitted to ISBE.

#### You may log out at this time.

Reminder! Again, once you have submitted your report to ISBE, you can no longer make changes to your report unless you email the Data Strategies and Analytics department at datahelp@isbe.net to RESET your reporting status. Once your status is reset, login to IWAS again, open the report, and make the necessary changes.

|                     | El Printade Versio                                                                                                    |
|---------------------|----------------------------------------------------------------------------------------------------|
| Home                | Message                                                                                                    |
|                     | - From : Blingual Education Program Delivery Report - QA                                                                                                    |
| System Listing      | Date : 5/4/2021 3:13:15 PM                                                                                                    |
|                     | Subject : Bilingual Education Program Delivery Report Status.                                                                                                    |
| Pending Sign Ups    |                                                                                                    |
| Pending Documents   | The status of the Bilingual Education Program Delivery Report for your district has been reset by ISBE and<br>can now be resubmitted.                                                                                                    |
| -                   | BALL BALLES AND                                                                                                    |
| Change Password     |                                                                                                    |
| Messanes - Inhoy    |                                                                                                    |
| PICSDUGCS LINUX     | Archive Delete Cancel                                                                                                    |
| Messages - Archived | MG1 SSECTION A COV                                                                                                    |
| 1                   | Copyright © 2021 Illinois State Board of Education                                                                                                    |
| nf                  | The same of the same of the same of |

#### Screen 13: Notice of PDR Submission Reset (example of 2021 PDR submission)

A copy of the PDR data elements is found in Appendix A for your reference. The definitions of some terms used in this report are found in Appendix B.

#### \_\_\_\_\_

#### **IMPORTANT PHONE NUMBERS:**

If you have questions about the IWAS, please call our Help Desk at 217/558-3600.

For assistance in responding to the questions in the PDR, please contact Multilingual Department at multilingual@isbe.net or Data Strategies and Analytics at datahelp@isbe.net.

## **Appendix A**

#### DATA VARIABLES OF 2025 BILINGUAL EDUCATION PROGRAM DELIVERY REPORT (PDR) (Use this only as a reference when filling-out your PDR on IWAS)

The 2025 Bilingual Education Program Delivery Report (PDR) should be reported on ISBE's Illinois Web-Based Application System (IWAS). All districts that received <u>\$5,000 or more of state Evidence-Based Funding (EL-EBF) for EL services and/or</u> <u>federal Title III LIEP/ ISEP</u> funds in FY2025 MUST submit this report. The report is due to ISBE on or before July 31, 2025. The PDR system on IWAS will close at 11:59 PM on July 31, 2025.

Select ONLY ONE of the following program funding types that reflects type of state/federal funds for ELs that your school district received in FY 2025 to report on the 2024-2025 Bilingual Education Program Delivery Report.

To find out what source(s) of funding your district received, please click on this link: <u>https://www.isbe.net/Documents/List-Districts-required-submit-Bilingual-Ed-PDR.pdf</u>

#### A. TYPE OF PROGRAM FUNDING RECIEVED in FY 2025 (Select only one).

□ State EL-EBF for EL services only (\$5,000 or more)

□ State EL-EBF for EL services (\$5,000 or more) and Federal Title III Language Instruction Educational Program (LIEP) / Immigrant Student Education Program (ISEP)

□ Federal Title III LIEP / ISEP only

#### **B. PROGRAM STAFFING**

1. Total number of licensed teachers who worked with English Learners (ELs) in language instruction education programs in FY25:

| Types of<br>License              | Types of Endorsement                   | (Column A)<br>Number of teachers<br>(Each teacher counts only<br>once) | (Column B)<br>How many of them are certified<br>to administer ACCESS for ELLs? |
|----------------------------------|----------------------------------------|------------------------------------------------------------------------|--------------------------------------------------------------------------------|
|                                  | ESL Endorsement only                   |                                                                        |                                                                                |
| Professional<br>Educator License | Bilingual Endorsement only             |                                                                        |                                                                                |
| (PEL)                            | Both ESL and Bilingual<br>Endorsements |                                                                        |                                                                                |
| Educator<br>Licensure with       | Transitional Bilingual Educator        |                                                                        |                                                                                |
| Stipulations<br>(ELS)            | Visiting International Teacher         |                                                                        |                                                                                |
| Other                            | Other Certification (specify):         |                                                                        |                                                                                |

2. An estimate of <u>additional</u> number of licensed teachers needed to work in language instruction educational programs to teach English Learners (ELs) for each year in the succeeding five years. (Note: The numbers should not be cumulative across years. For example, if your district needs ten additional teachers in FY26 and then an additional five in FY27, then you report ten in FY26 and five in FY27. These numbers (10 and 5) should represent different teachers.)

| Types of<br>License              | Types of Endorsement                   | FY26 | FY27 | FY28 | FY29 | FY30 |
|----------------------------------|----------------------------------------|------|------|------|------|------|
| Professional<br>Educator License | ESL Endorsement only                   |      |      |      |      |      |
|                                  | Bilingual Endorsement only             |      |      |      |      |      |
| (PEL)                            | Both ESL and Bilingual<br>Endorsements |      |      |      |      |      |
| Educator                         | Transitional Bilingual<br>Educator     |      |      |      |      |      |
| Stipulations (ELS)               | Visiting International<br>Teacher      |      |      |      |      |      |
| Other                            | Other Certification (specify):         |      |      |      |      |      |

#### C. TITLE III LIEP PROGRAM AREAS

 Activities serving ELs in LEAs receiving Title III. Report the activities serving ELs in LEAs provided to your licensed and non-licensed staff involved in the education of ELs in school year 2024-25 with Title III LIEP/ISEP funds. Check all activities that partially or fully supported by Title III LIEP/ISEP funds.

| Activities serving ELs in LEAs receiving<br>Title III<br>Source: Section 8303 of the Elementary<br>and Secondary Education Act (ESEA), as<br>amended by the Every Student Succeeds<br>Act of 2015(ESSA), section 3115(d). | Check if<br>paid<br>partially<br>or fully<br>by Title<br>III LIEP/<br>ISEP<br>funds | Activities serving ELs in LEAs receiving<br>Title III<br>Source: Section 8303 of the Elementary<br>and Secondary Education Act (ESEA), as<br>amended by the Every Student Succeeds<br>Act of 2015(ESSA), section 3115(d).                  | Check if<br>paid<br>partially<br>or fully<br>by Title III<br>LIEP/<br>ISEP<br>funds |
|----------------------------------------------------------------------------------------------------|-------------------------------------------------------------------------------------|----------------------------------------------------------------------------------------------------|-------------------------------------------------------------------------------------|
| 1. Upgrade program objectives and<br>instructional strategies                                                                                                    |                                                                                     | 8. Provide resources, including<br>educational technology, electronic<br>networks for materials, training, and<br>communication, and incorporation of these<br>resources into curricula and programs, to<br>improve the instruction of ELs |                                                                                     |
| 2. Improve instruction for ELs through curricula, instructional materials, software, and assessment procedures                                                                                                    |                                                                                     | 9. Offer programs to help ELs achieve success in postsecondary education                                                                                                    |                                                                                     |
| 3. Provide tutorials, career and technical education                                                                                                    |                                                                                     | 10. Improve the instruction of ELs with disabilities                                                                                                    |                                                                                     |
| 4. Provide intensified supplemental instruction, including translated materials, interpreters, and translators                                                                                                    |                                                                                     | 11. Native culture and culture of the United States                                                                                                    |                                                                                     |

| 5. Support LIEPs for preschool programs                                                             | 12. Spanish Language Arts Curriculum<br>and Assessment |  |
|----------------------------------------------------------------------------------------------------|--------------------------------------------------------|--|
| 6. Implement strategies to improve ELP and academic achievement for ELs                             | 13. District/Program Improvement Plan                  |  |
| 7. Provide parent, family and community<br>engagement activities to support the<br>education of ELs | 14. EL Program standards/requirements/assessments      |  |
|                                                                                                    | 15. Others (describe)                                  |  |

**4. Staff Development Participant Information**: Report the number of individuals in your district that received Title III LIEP/ISEP program activities listed in question #3 in school year 2024-25.

| Staff Position                         | Number of<br>Participants |
|----------------------------------------|---------------------------|
| General Education teachers             |                           |
| TBE/TPI teachers                       |                           |
| Principals                             |                           |
| Administrators other than principals   |                           |
| Non-teaching staff/paraprofessionals   |                           |
| Non-administrative school personnel    |                           |
| Community based organization personnel |                           |
| Other (describe):                      |                           |

5. Check the resources that the district provided to parents/families of ELs funded by Title III LIEP in school year 2024-25.

| Type of EL parents/family Resource                                                                        | Check if partially or<br>fully supported by<br>Title III LIEP/ISEP<br>funds. |  |
|----------------------------------------------------------------------------------------------------|------------------------------------------------------------------------------|--|
| Documents translated into parents' native language for Title III activities                               |                                                                              |  |
| Parent Liaison                                                                                            |                                                                              |  |
| ESL classes for parents                                                                                   |                                                                              |  |
| Literacy (including technology) classes                                                                   |                                                                              |  |
| Family Literacy                                                                                           |                                                                              |  |
| Health Services                                                                                           |                                                                              |  |
| Family Reading Programs                                                                                   |                                                                              |  |
| Referrals to social agencies or community based organizations for other services (such as legal services) |                                                                              |  |
| Parent workshops related to child development and academics                                               |                                                                              |  |
| Transportation                                                                                            |                                                                              |  |
| Child Care                                                                                                |                                                                              |  |
| Multi-cultural events                                                                                     |                                                                              |  |
| Other (specify)                                                                                           |                                                                              |  |

6. Extended Program Services to ELs funded with Title III LIEP/ISEP: Check if offered in school year 2024-25.

| Extended Program Service for EL Students | Check if partially or fully<br>supported by Title III<br>LIEP/ISEP funds? |
|------------------------------------------|---------------------------------------------------------------------------|
| After School Tutoring                    |                                                                           |
| Before School Tutoring                   |                                                                           |
| Summer School                            |                                                                           |
| Other (specify)                          |                                                                           |

## Appendix B

#### **Definition of Terms**

#### **Extended Program Services**

After School Tutoring - Classroom or tutorial instruction for EL students offered by licensed teachers after the regular school day ends.

Before School Tutoring - Classroom or tutorial instruction for EL students offered by licensed teachers before the regular school day begins.

Summer School – Instructional program activities offered by licensed teachers to EL students during the summer to improve ELs' English proficiency, meet state academic content, and student academic achievement standards